# SSL 证书- Tomcat

## 证书签章要求 (CSR)

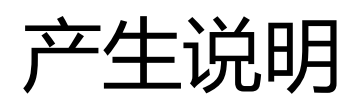

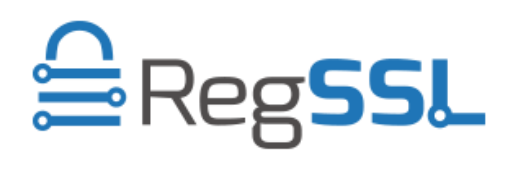

RegSSL

## 生成证书请求文件(CSR)

进入 Java\_JRE\bin 目录,如
 C:\PROGRA~1\Java\jre1.6.0\_10\bin
 运行如下命令:

```
keytool -genkey -alias tomcat -keyalg RSA -keysize 2048 -sigalg
SHA256withRSA -keystore c:\server.jks
输入 keystore 密码:
再次输入新密码:
```

输入 keystore 密码,务必牢记此密码,后面在 server.xml 的配置中需要使用到。

# 您的名字与姓氏是什么? [Unknown]: www.abc.com 您的组织单位名称是什么? [Unknown]: IT Dept. 您的组织名称是什么? [Unknown]: ABC Technologies, Inc. 您所在的城市或区域名称是什么? [Unknown]: Shanghai 您所在的州或省份名称是什么? [Unknown]: Shanghai 这单位的两字母国家代码是什么 [Unknown]: CN

| 字段            | 说明      | 示例                     |
|---------------|---------|------------------------|
| 您的名字与姓氏是什么?   | 申请证书的域名 | www.abc.com            |
| 您的组织单位名称是什么?  | 部门名称    | IT Dept.               |
| 您的组织名称是什么?    | 企业名称    | ABC Technologies, Inc. |
| 您所在的城市或区域名称是什 | 所在城市    | Shanghai               |
| 么?            |         |                        |
| 您所在的州或省份名称是什  | 所在省份    | Shanghai               |
| 么?            |         |                        |

| 该单位的两字母国家代码是什                                        | ISO 国家代码(两位字             | CN                   |
|------------------------------------------------------|--------------------------|----------------------|
| 么?                                                   | 符)                       |                      |
| CN=www.domain.com, OU=IT D<br>ST=Shanghai, C=CN 正确吗? | ept, O= ABC Technologies | s, Inc., L=Shanghai, |
| [否]: Y                                               |                          |                      |

请核对信息,如果确认无误后请直接输入Y并回车

输入<mykey>的主密码 (如果和 keystore 密码相同,按回车):

2. 不需要另外设置独立密码,这里回车即可,完成后在 C 盘根目录下就会生成一个 server.jks 的 JAVA 证书池文件,在证书办法并导入前请妥善保存此文件。

keytool -certreq -alias tomcat -file c:\certreq.csr -keystore c:\server.jks 输入 keystore 密码:

输入密码后回车,这时会生成一个 certreq.csr 的文件,此文件为证书请求文件(CSR)。

### 3. 验证您的证书签章要求

## 浏览 https://cryptoreport.websecurity.symantec.com/checker/views/csrCheck.jsp

## 请确保 Signature algorithm: SHA256

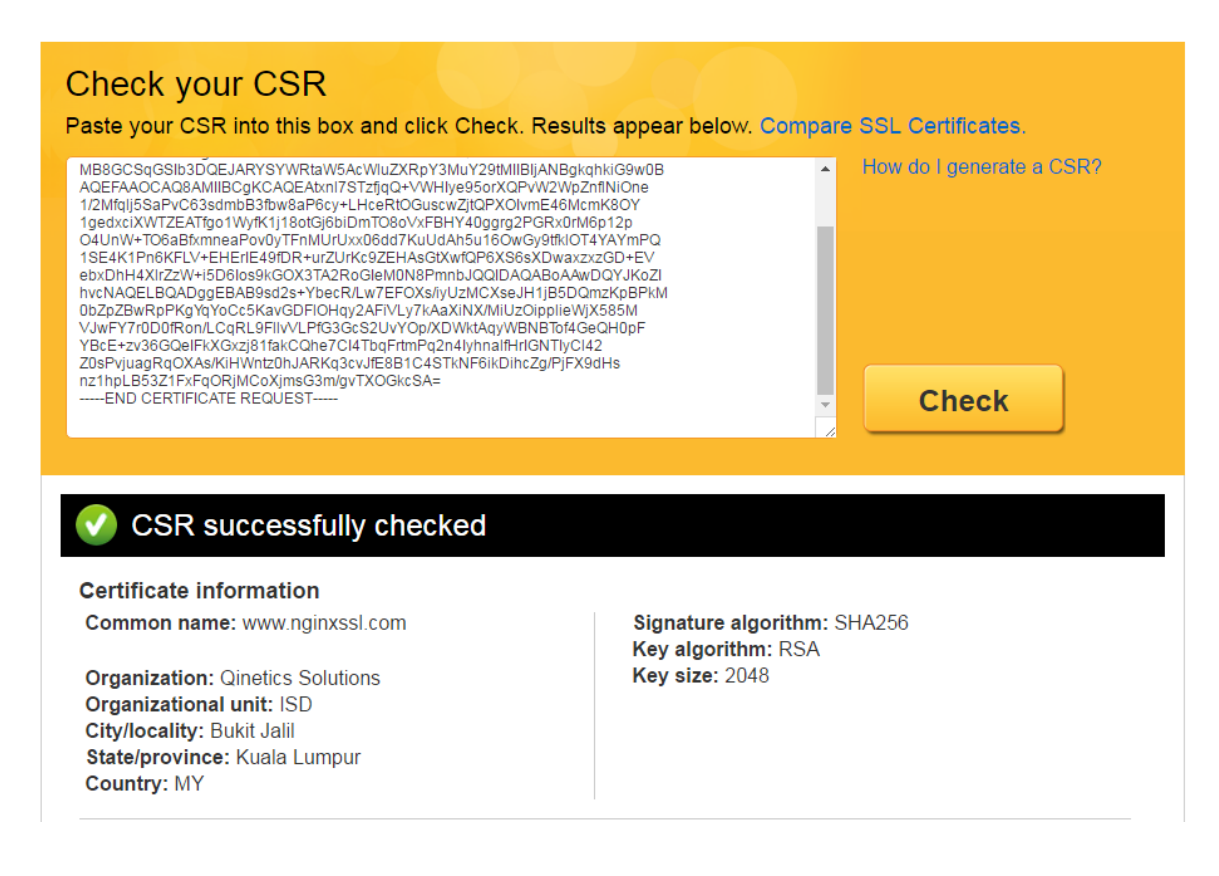

递交证书申请表及相关资料,并把证书请求文件(CSR)提交给商服。